# 産業廃棄物処理業・処理施設許可取消処分情報 操作マニュアル

令和5年3月改訂

許可取消処分情報を①事業者名、②都道府県・政令市別、③固有番号から検索することができます。

#### 目 次

| 1. | 「産廃情報ネット」にアクセス・・・・・・・・・・・・・・・・・・・・・・・・・・・・・・・・・・・・ | 2 |
|----|----------------------------------------------------|---|
| 2. | 産業廃棄物処理業·処理施設 許可取消処分情報画面 · · · · · · · · · ·       | 2 |
| 3. | 事業者一覧を検索する・・・・・・・・・・・・・・・・・・・・・・・・・・・・・・・・・・・・     | 3 |
| 4. | 事業者検索をする ・・・・・・・・・・・・・・・・・・・・・・・・・・・・・・・・・・・・      | 4 |

## 産業廃棄物処理業・処理施設 許可取消処分情報 操作マニュアル

## 1 「産廃情報ネット」にアクセス

#### 産廃情報ネット(https://www2.sanpainet.or.jp/) 産業廃棄物処理業・処理施設 許可取消処分情報の検 にアクセス 索画面に移ります。 「産業廃棄物処理業·処理施設 許可取消処分情報」をクリック 「産廃情報ネット」トップ画面 「産業廃棄物処理業・処理施設 許可取消処分情報」画面 WMF adderson 產業廃棄物処理事業振興財団 WIP SERVEREN 産業廃棄物処理事業振興財団 #用用菜粉K酒業・K酒油取 🗇 許可取消能分情報 産業用業物に営業用率 行政情報検索システム さんばいくん 🖓 丨 保良さんばいナビ 1 許可取消債報 産廃情報ネット 産廃情報ネット 產業廃棄物処理業·処理施設 許可取消処分情報 2023(会和5)年3月21日更新 さんばいくんぴ 事業者一覧 修道府県・改令市から提供された全国の知道業者情報や、処理業者が登録 た会社情報、許可証の写し等の詳細情報を検 泉・開発することができます。 許可取消処分を受けた全ての事業者を一覧表示します。 全件表示 **■黒和田市は日本**内司 行政情報検索システム<sup>(2)</sup> 事業者検索 ۵ 都道府県・政会市から提供された今回の処理業者情報から、約3 B、府可期間、保身感定の有無等の基本情報を算具に検 ※・影響することがデきます。 検索を行うにあたって、検索対象期間を限定することができます。 検索対象期間を限定しない。 ○検索対象期間を以下の範囲に限定する。 優良さんばいナビ 伝来国際 4課者ナビゲーションシステム ●● 弐wiii 優良産商知避弊者間定制度の限定を受けた処理業者に する情報を検索・閲覧することができます。処理業者が登録した 1 事業者名等検索 情報を実現しています。 事業者名で検索します。事業者の氏名又は名称(一部でも可)を入力して下さい。 ARARBHER HEAR 許可取消処分情報<sup>[7]</sup> 検索クリア 2 都道府県·政令市別検索 際道府県・政令市から提供してに生産業業の公司系の計「又に企業業業業のの原因のの設置許可の取消給分替報を検索・汚貨 $(\mathbf{f})$ することができます。 都道府県・政令市で検索します。対象の都道府県市名を選択して下さい。 「都選府県市名 🗸 検索 クリア 3 固有番号検索 ✓ 処理業者ログイン<sup>□</sup> 情報登録・編集 ☆ 排出事業者ログイン <sup>□</sup> メール配信等登録 事業者の固有番号で検索します。許可番号(下6桁)を入力して下さい。 検索クリア お知らせ ORTERINA OFFICE ご利用案内 ※同上の注意「産業販売」並提業者会け場合マニュアル「並且本業者会け場合マニュアル」 力型い合わせ

2 産業廃棄物処理業·処理施設 許可取消処分情報画面

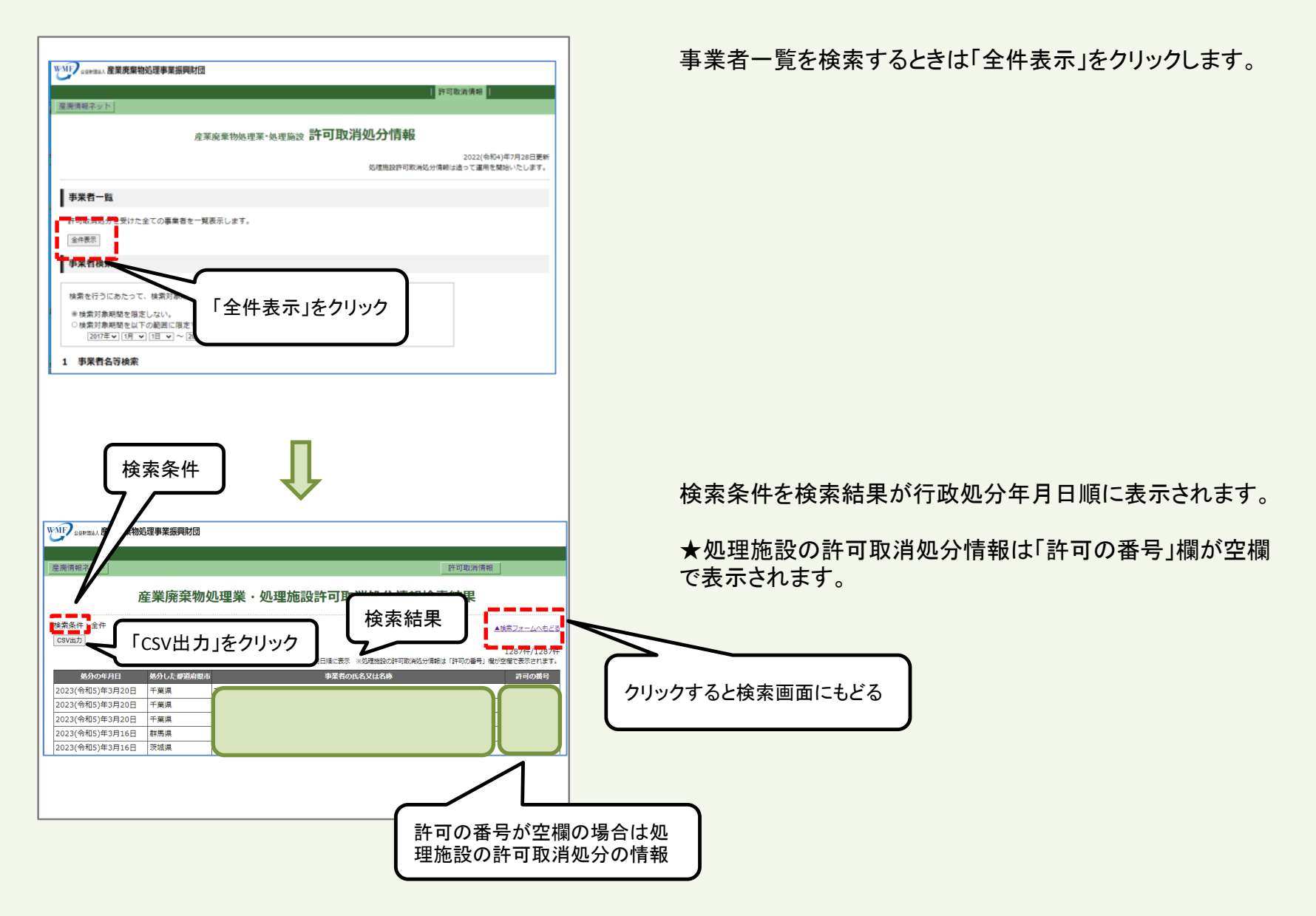

#### 「産業廃棄物処理業·処理施設許可取消処分情報」画面

| 事果者一覧         ①「検索対象期間を限定した                                                                                                    | :い」 |
|----------------------------------------------------------------------------------------------------|-----|
| ■ Reverse A for the formation of the formation of the |     |

検索を行うにあたって、検索対象期間を限定することができます。

①検索対象期間を限定しない場合は「検索対象期間を限定しない」の〇をチェックします。

②検索対象期間を限定する場合は「検索対象期間を以下の 範囲に限定する。」の○をチェックし、「対象期間の日付」をマ で選択します。

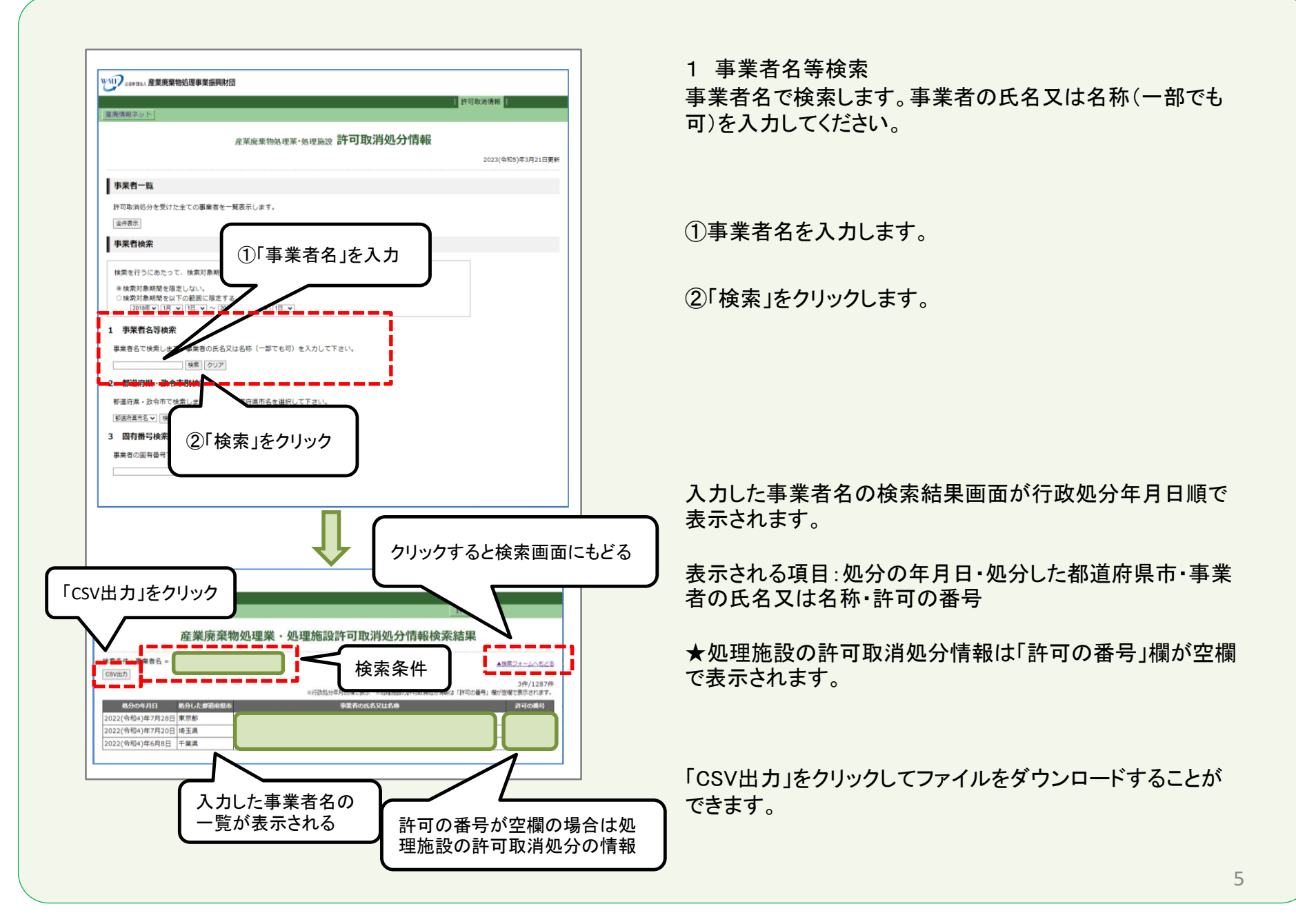

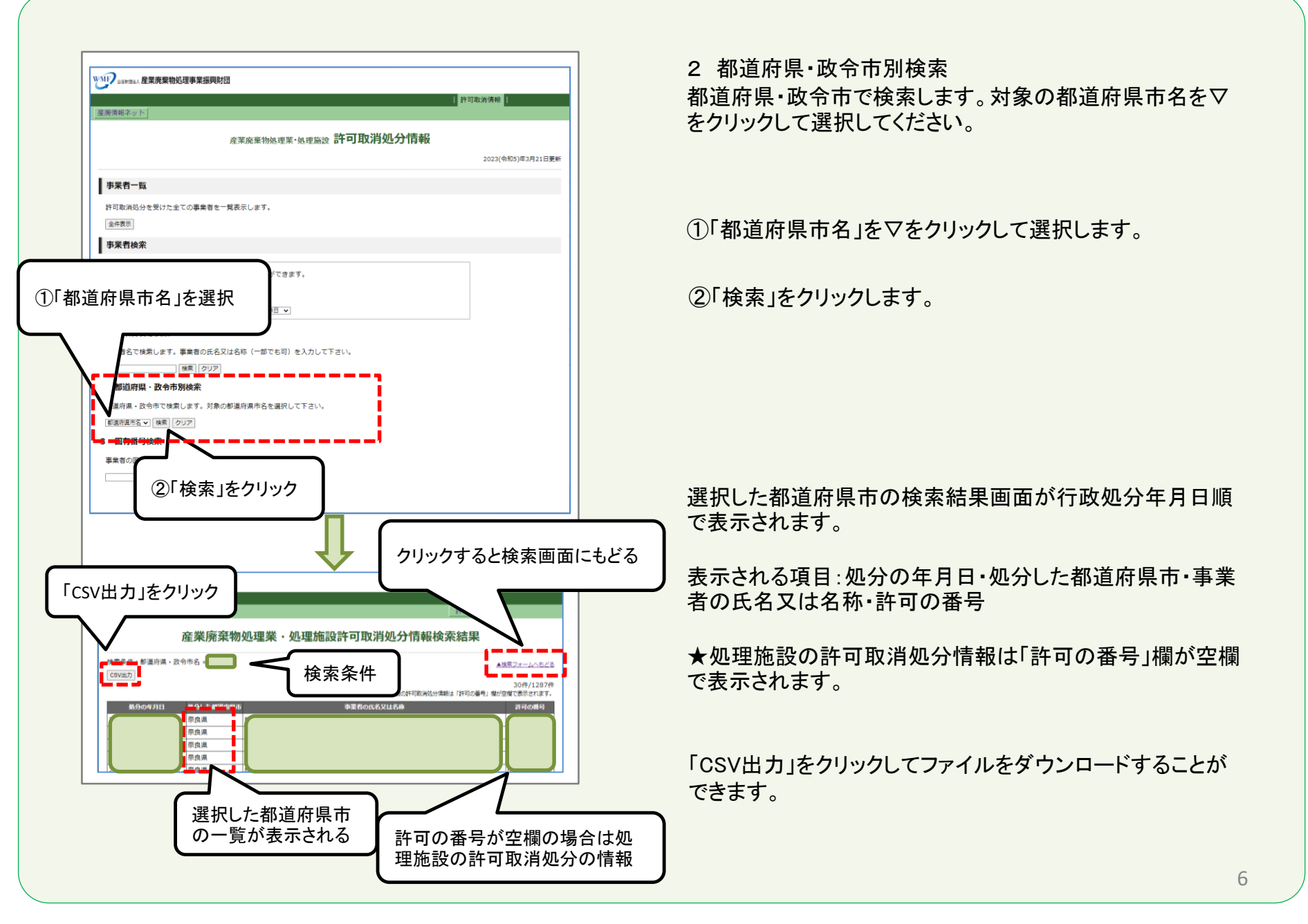

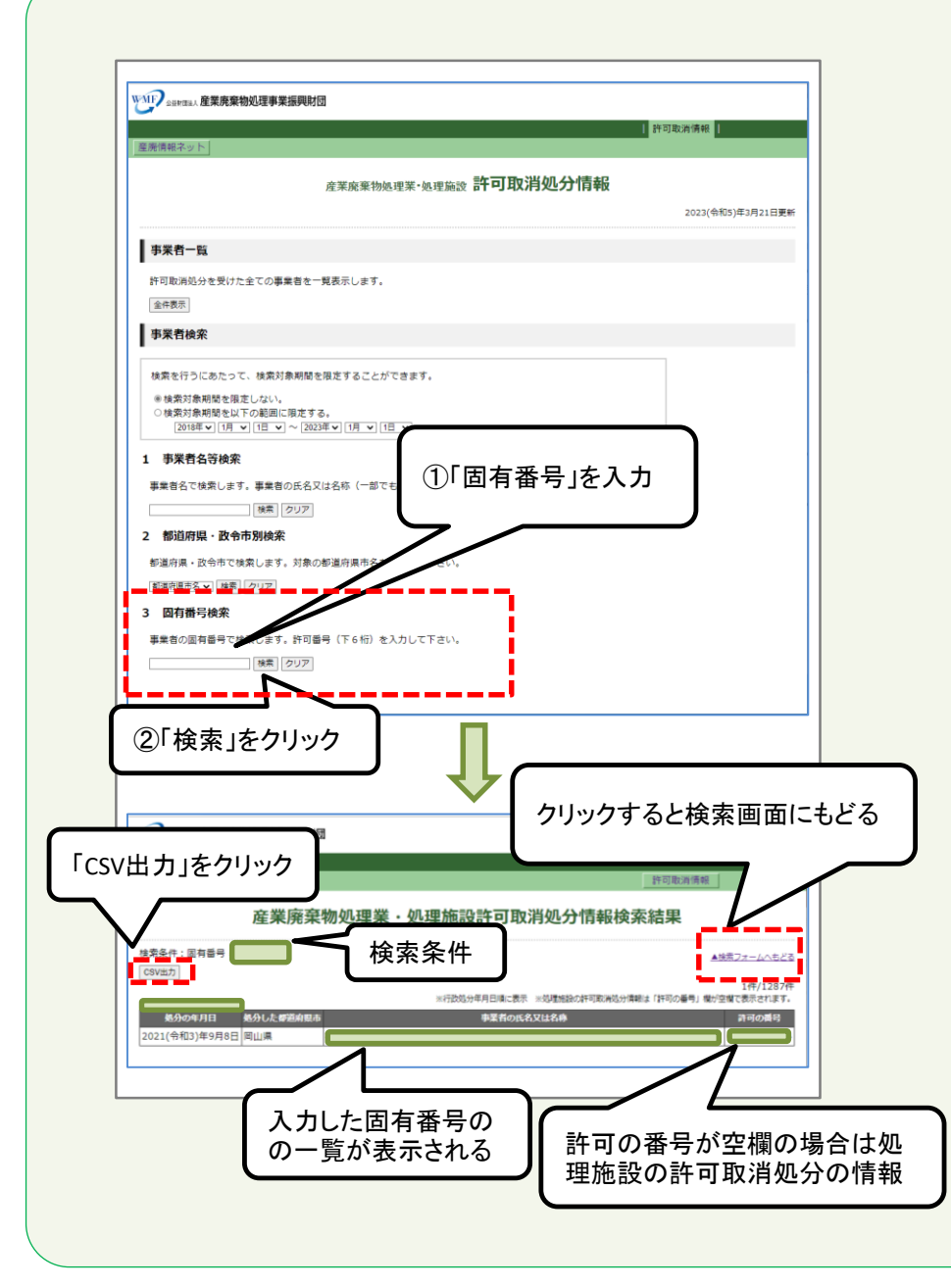

3 固有番号検索 事業者の固有番号で検索します。許可番号(下6桁)を入力 してください。

①「固有番号(許可番号の下6桁)」を半角数字で入力します。

②「検索」をクリックします。

入力した固有番号の検索結果画面が行政処分年月日順で 表示されます。

固有番号を空欄のまま「検索」をクリックすると、処理施設の 許可取消処分情報の**全件**が表示されます。

表示される項目:処分の年月日・処分した都道府県市・事業 者の氏名又は名称・許可の番号

★処理施設の許可取消処分情報は「許可の番号」欄が空欄 で表示されます。

「CSV出力」をクリックしてファイルをダウンロードすることが できます。